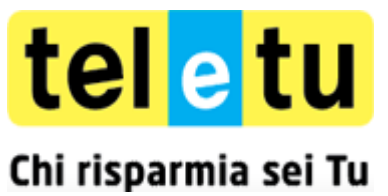

#### Configurazione tramite CD-ROM per l'accesso ad Internet

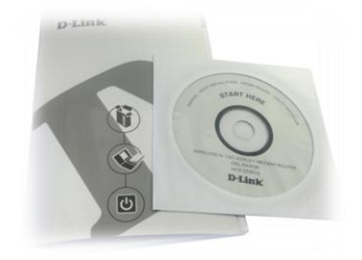

A questo punto inserisci nel tuo PC il CD-ROM presente nella confezione.

1. Visualizzerai una finestra che ti chiederà di eseguire il CD-ROM, clicca sulla voce **Esecuzione di DSL-**2640B.exe

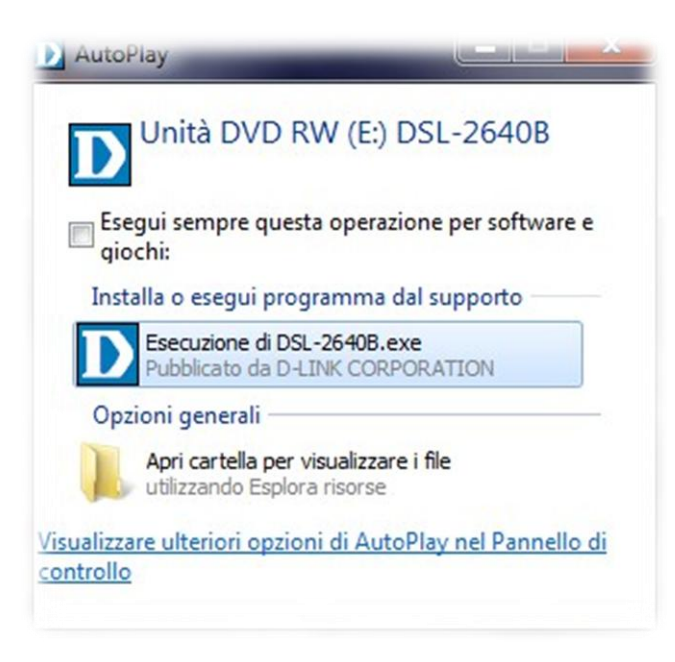

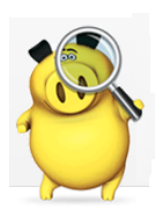

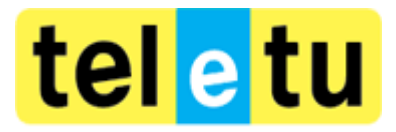

# Configurazione con CD-ROM del router D-Link 2640B N150

2. Visualizzerai la schermata di Configurazione Guidata, seleziona la lingua Italiano e clicca su Inizio

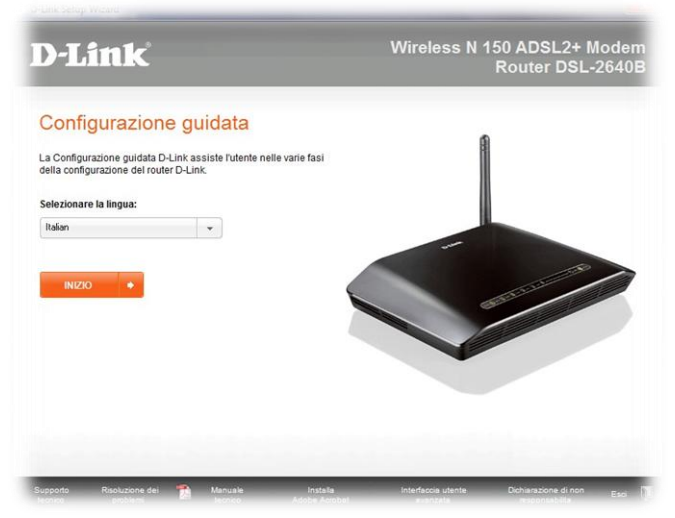

3. Visualizzerai una schermata di verifica degli elementi necessari alla configurazione, seleziona le tre voci e clicca su **Avanti** in basso a destra

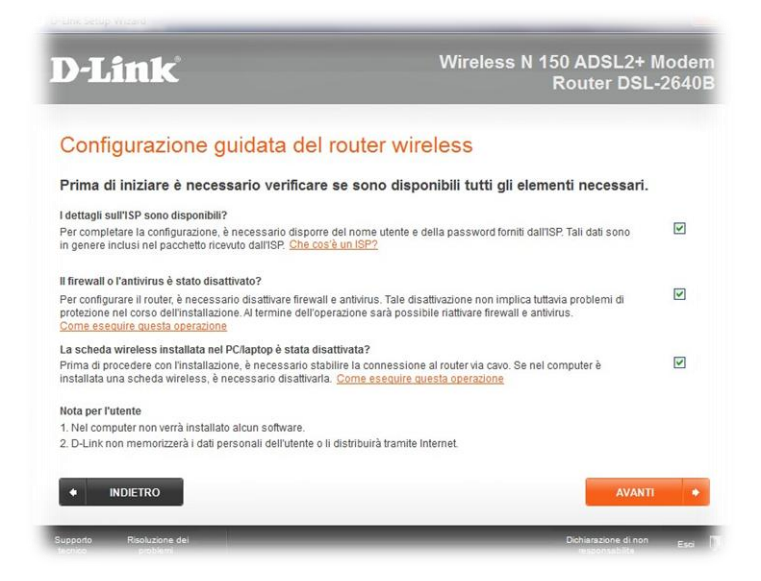

4. Seleziona la voce Prima Installazione e clicca su Avanti in basso a destra

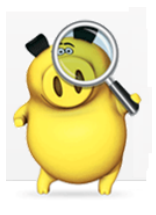

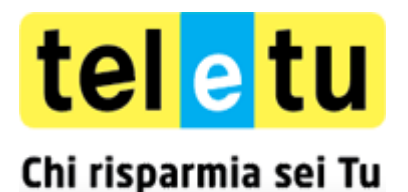

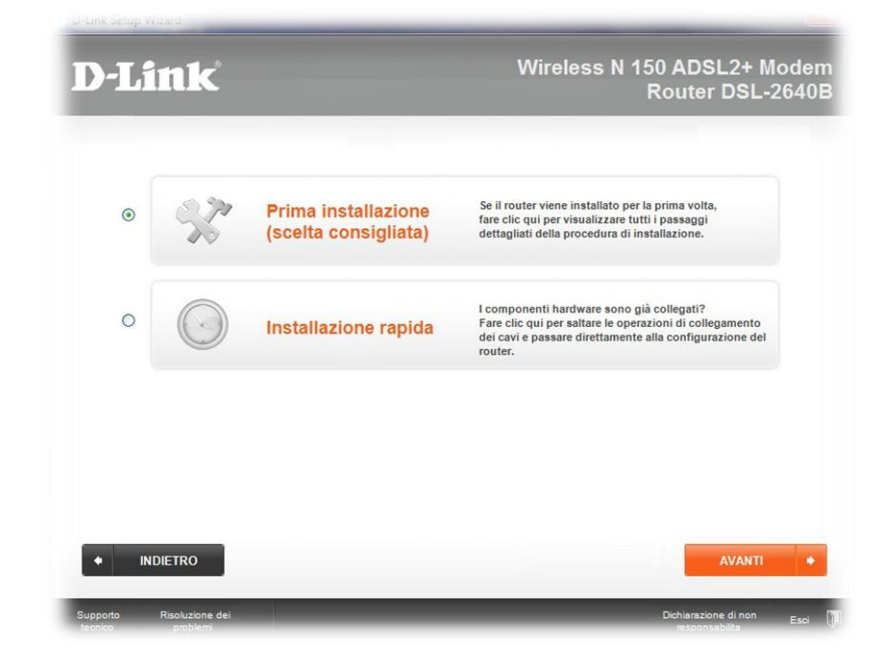

5. Visualizzerai una schermata che ti indica i collegamenti hardware da effettuare e clicca su Avanti

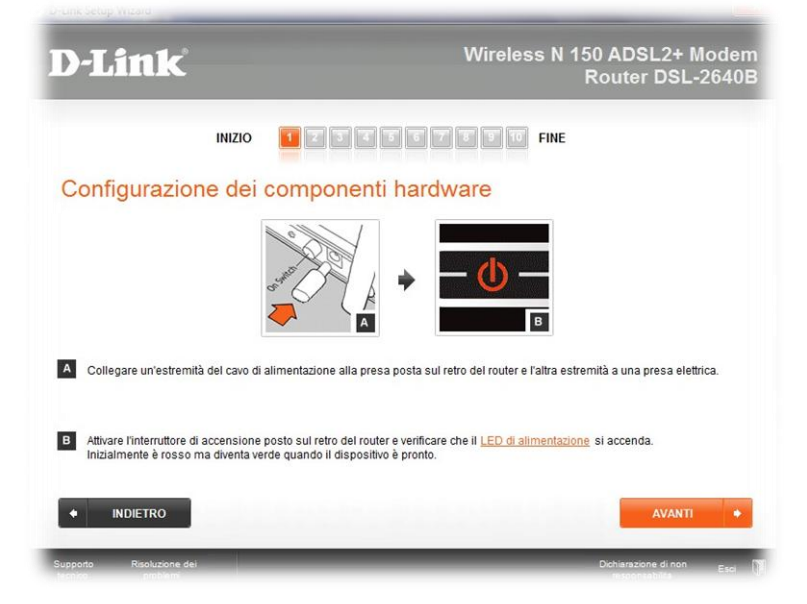

6. Visualizzerai una schermata che ti indica i collegamenti da effettuare tra il Router e il tuo PC, clicca su Avanti

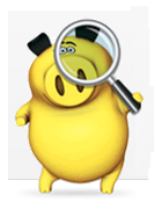

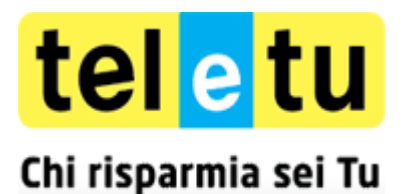

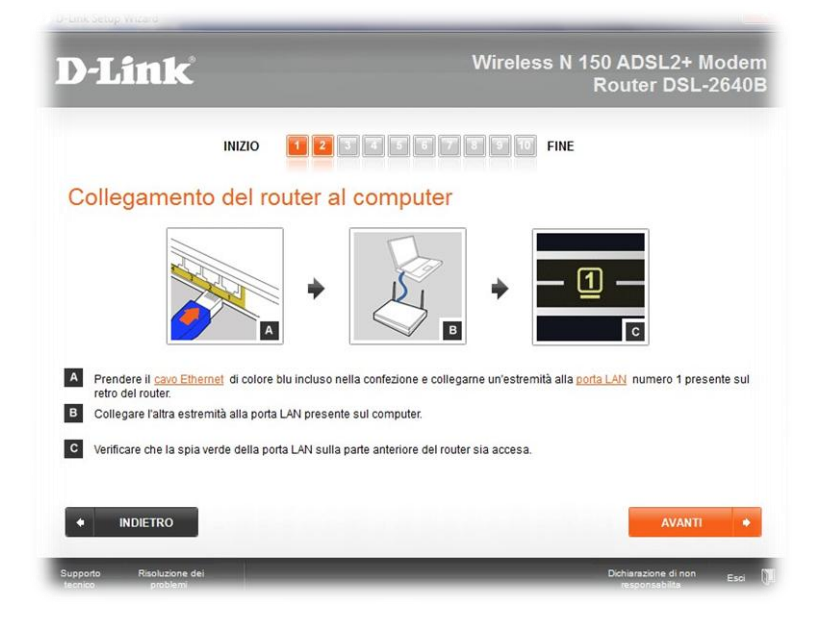

7. Visualizzerai una schermata che ti indica i collegamenti tra il Router ed il filtro da collegare alla presa telefonica, clicca su **Avanti** 

| D-Link                                                                                                  | Wireless N 150 ADSL2+ Modem<br>Router DSL-2640E                                                                                                    |
|----------------------------------------------------------------------------------------------------|----------------------------------------------------------------------------------------------------|
| INIZIO 1                                                                                                | 3 6 5 7 8 9 10 FINE                                                                                                    |
| Collegamento del cavo In                                                                                | ternet                                                                                                    |
| Collegare II cavo grigio alla porta DSL sul retro                                                       | CK ONLY E<br>del router, quindi collegare l'altra estremità allo <u>seinotto telefonico</u> montato a                                                                         |
| Per utenti residenti nel Regno Unito, prima è ne<br>telefonico montato a parete. Quindi collegare il    | cessario collegare lo <u>Splitter a microfilito</u> fornito in dotazione allo spinotto<br>cavo grigio alla porta ADSL sullo splitter a microfiltro e procedere come descritto |
| C Verificare che il LED DSL sulla parte anteriore d<br>verificare che sia acceso prima di continuare co | el router sia acceso. Potrebbero passare alcuni secondi prima che si accenda, ma<br>n la fase successiva.                                                                     |
|                                                                                                    | AVANTI +                                                                                                    |
| Sunnada Risaluzione dei                                                                                 | Deblanstone di non                                                                                                    |

8. Inserisci una password per l'accesso alla configurazione del Router e clicca su Avanti

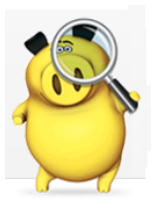

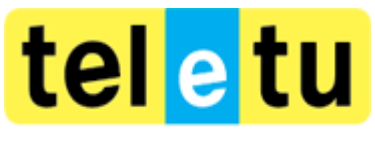

### Configurazione con CD-ROM del router D-Link 2640B N150

| D-Link                    |                                      | Wireless N 150 ADSL2+ Model<br>Router DSL-2640                      |
|---------------------------|--------------------------------------|---------------------------------------------------------------------|
|                           | INIZIO                               | 5 5 7 5 5 10 FINE                                                   |
| Creazione di              | una password pe                      | er il router                                                        |
| È necessaria una passwor  | d per accedere all' Interfaccia uten | Ite avanzata del router e apportare modifiche alle impostazioni. La |
| password consente di acce | dere arrouter in modo siculo.        |                                                                     |
| Creare una password:      | REAR                                 |                                                                     |
| Re-Reimmettere la         | mm                                   |                                                                     |
| pussword.                 |                                      |                                                                     |
|                           |                                      |                                                                     |
|                           |                                      |                                                                     |
|                           |                                      |                                                                     |
|                           |                                      |                                                                     |
| • INDIETRO                |                                      | AVANTI •                                                            |

- 9. Visualizzerai la schermata riepilogativa delle impostazioni utilizzate per la connettività internet e clicca su Avanti:
  - Paese: seleziona Italy
  - Internet Service Provider: seleziona Others
  - Protocollo: seleziona PPPoE
  - Incapsulamento: seleziona LLC/Encapsulation
  - VPI: inserisci 8
  - VCI: inserisci 35

| D-Link                                                |                                        | Wireless N 150 ADSL2+ Mode<br>Router DSL-264 |
|-------------------------------------------------------|----------------------------------------|----------------------------------------------|
| INIZIO                                                | 1 2 3 4 5 5                            | 7 7 9 10 FINE                                |
| Immettere le informa                                  | zioni sull'ISP                         |                                              |
| Se non si dispone di queste informa:<br>informazioni. | zioni, contattare l' <u>Internet S</u> | endee Provider e richiedere le seguenti      |
| Selezionare il proprio paese:                         | Italy                                  | •                                            |
| Selezionare l'Internet Service Provider:              | Other                                  | •                                            |
| Protocollo:                                           | PPPoE                                  |                                              |
| Incapsulamento:                                       | LLC/ENCAPSULATION                      | . •                                          |
| VPI:(0-255)                                           | 8                                      |                                              |
| VCI:(32-65535)                                        | 34                                     |                                              |
|                                                       |                                        |                                              |

10. Inserisci nel campo **Nome Utente**, **Password e Conferma Password** i dati che hai ricevuto da TeleTu tramite SMS o lettera e clicca su **Avanti** 

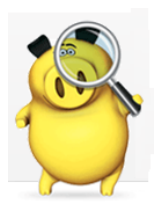

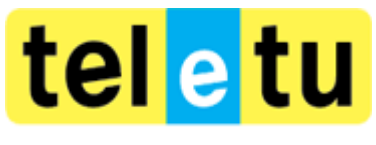

### Configurazione con CD-ROM del router D-Link 2640B N150

| )-Link                                | •                  |                       | Wireles                           | s N 150 ADSL2+ Mod<br>Router DSL-264 | len<br>401 |
|---------------------------------------|--------------------|-----------------------|-----------------------------------|--------------------------------------|------------|
|                                       | INIZIO             | 1234                  | 5 6 7 8 9 11                      | FINE                                 |            |
| Immettere l                           | e inform           | azioni sull'          | ISP                               |                                      |            |
| Se non si dispone di<br>informazioni. | i queste inforn    | nazioni, contattare   | l'Internet Service Provider e ric | chiedere le seguenti                 |            |
| Nome utente:                          | @teletu.it         |                       |                                   |                                      |            |
| Password:                             | -                  |                       |                                   |                                      |            |
| Conferma password:                    | maxim              |                       |                                   |                                      |            |
| Utilizzare l'indirizzo                | IP statico o il no | ome del servizio impo | stato.                            |                                      |            |
| • INDIETRO                            |                    |                       |                                   | AVANTI                               | •          |
|                                       | -                  |                       |                                   |                                      |            |

11. Visualizzerai la schermata di salvataggio delle impostazioni Internet

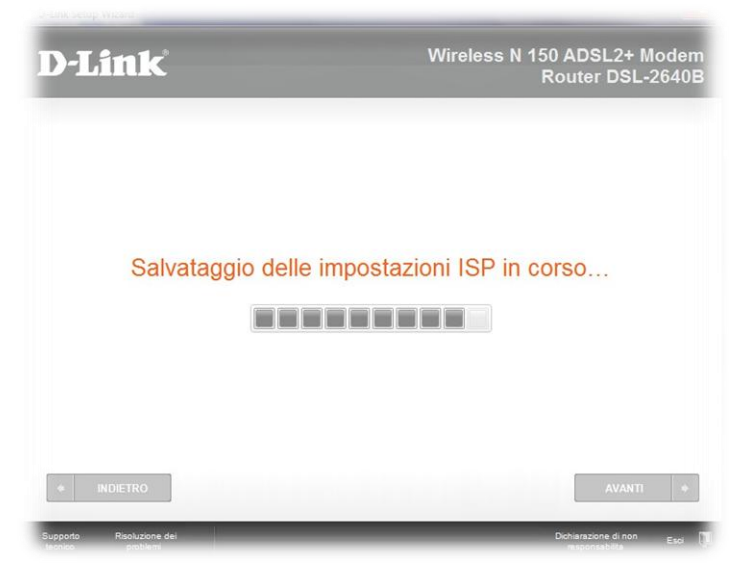

12. Successivamente sarà verificata automaticamente la connessione Internet

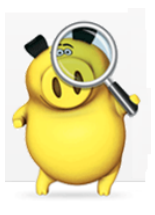

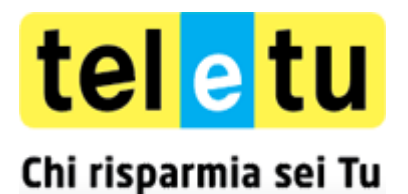

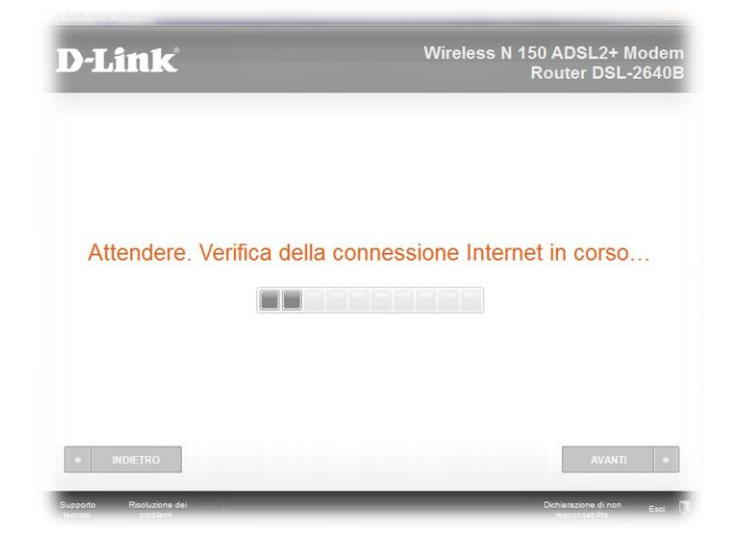

Con queste operazioni è conclusa la configurazione Ethernet del Router e ora puoi iniziare a navigare utilizzando la connessione via cavo, altrimenti se preferisci navigare in Wi-Fi puoi seguire le indicazioni successive.

### **Configurazione Accesso Wireless (WiFi)**

Puoi utilizzare la connessione ADSL anche in modalità Wireless se il tuo PC è dotato di scheda Wi-Fi oppure se sei in possesso di un adattatore Wireless USB.

Per impostare o modificare i parametri di configurazione della tua connessione Wireless puoi continuare ad utilizzare il CD-ROM e seguire queste indicazioni:

1. Inserisci il nome della tua connessione wireless (da selezionare in seguito nell'elenco delle reti wireless disponibili sul tuo PC per connetterti) e clicca su **Avanti** in basso a destra

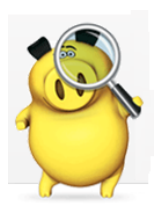

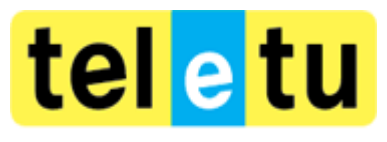

#### Configurazione con CD-ROM del router D-Link 2640B N150

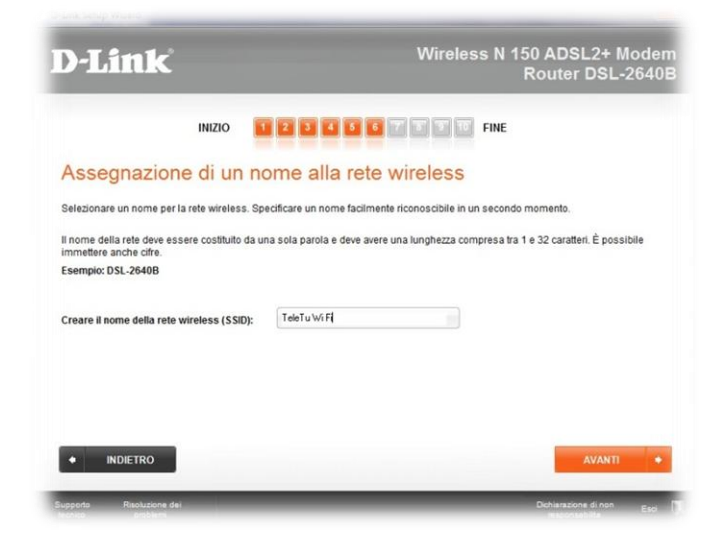

2. Seleziona la protezione WPA (scelta consigliata) e clicca su Avanti

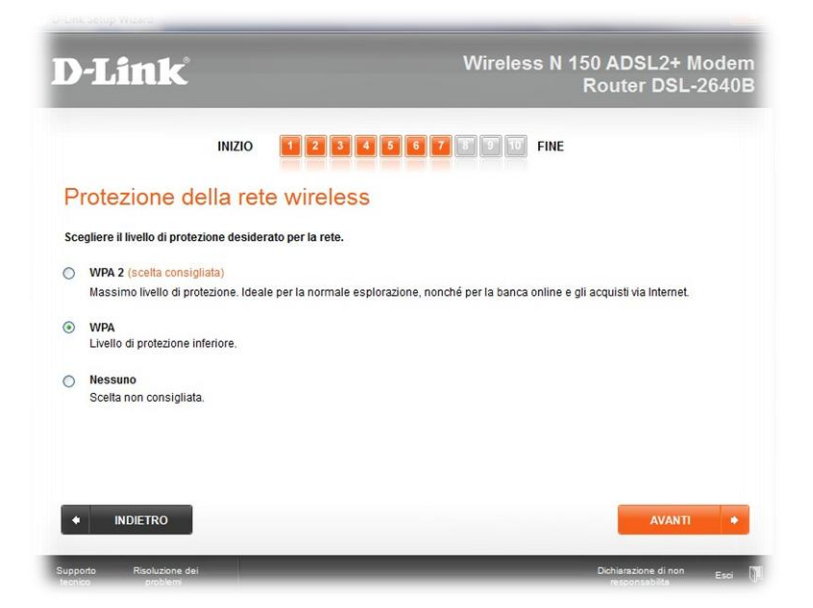

3. Inserisci una password di almeno 8 caratteri alfanumerici e clicca su Avanti

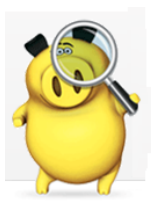

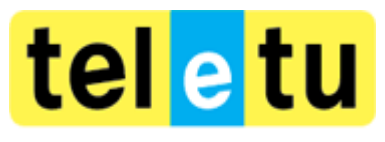

### Configurazione con CD-ROM del router D-Link 2640B N150

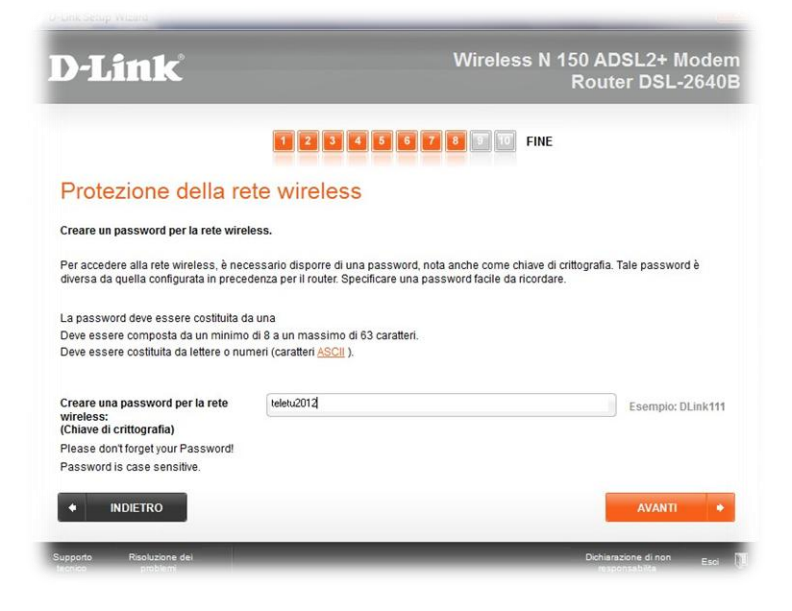

4. Visualizzerai la schermata di salvataggio delle impostazioni Wi-Fi

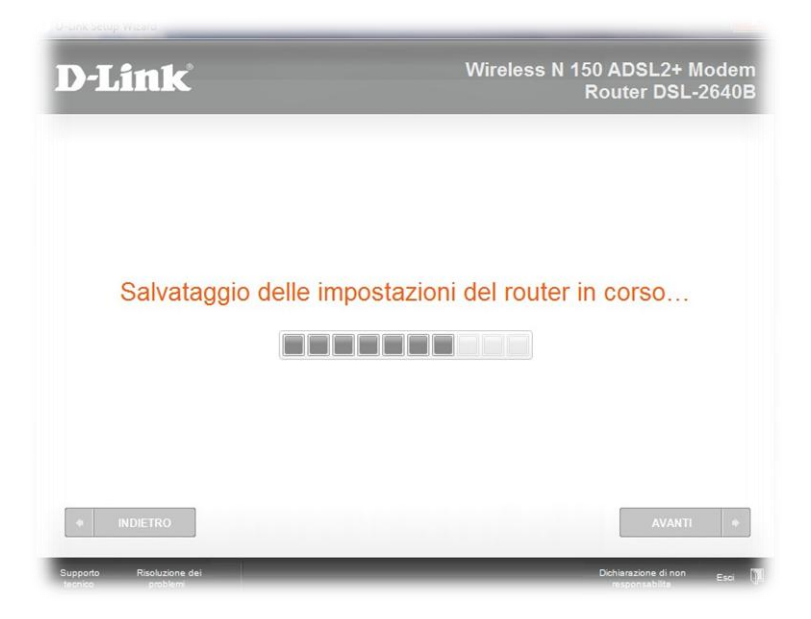

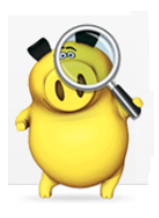

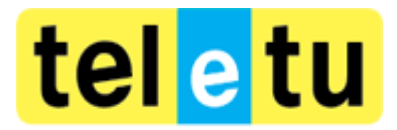

# Configurazione con CD-ROM del router D-Link 2640B N150

5. Visualizzerai la schermata riepilogativa delle impostazioni utilizzate per la connettività Wi-Fi e clicca su Avanti

| )-Link                                                                                                    | Wireless N 150 ADSL2+ Moder<br>Router DSL-2640                                                                                                    |
|----------------------------------------------------------------------------------------------------|----------------------------------------------------------------------------------------------------|
| INIZIO                                                                                                    | 1 2 3 4 5 6 7 8 9 W FINE                                                                                                    |
| Note finali                                                                                                    |                                                                                                    |
| Importante:                                                                                                    |                                                                                                    |
| Annotare il <u>Nome della rete wireless</u> (<br>Guida di installazione rapida inclusa n                        | SSID) e la <u>Password della rete wireless</u> (chiave di crittografia) sul retro della copertina della<br>ella confezione, quindi conservare la Guida in un luogo sicuro. |
| Questi dettagli saranno necessari in u                                                                          | n secondo momento per la connessione alla rete wireless.                                                                                                    |
| Nome della rete wireless (SSID):                                                                                | TeleTu Wi Fi                                                                                                    |
| Password della rete wireless:                                                                                   | teletu2012                                                                                                    |
| (Chiave di crittografia)                                                                                        |                                                                                                    |
| Salva impostazioni in un file di test                                                                           | o sul desktop                                                                                                    |
| STAMPA DETTAGLI                                                                                                 |                                                                                                    |
|                                                                                                    |                                                                                                    |
| NAME OF THE OWNER OF THE OWNER OF THE OWNER OF THE OWNER OF THE OWNER OF THE OWNER OF THE OWNER OF THE OWNER OF | AVANTI                                                                                                    |
| INDIETRO                                                                                                    |                                                                                                    |

6. Puoi avviare la pagina di navigazione cliccando sulla voce **Avvia Esplorazione** o altrimenti puoi cliccare su **Esci** in basso a destra

| )-Link                                                                                                    | Wireless N 150 ADSL2+ Moden<br>Router DSL-2640                                                                                                    |
|----------------------------------------------------------------------------------------------------|----------------------------------------------------------------------------------------------------|
| INIZIO 🚺 🛃                                                                                                    | 5 4 5 C 7 8 9 10 FINE                                                                                                    |
| Operazione completata. I                                                                                                    | Router attivo e pronto per l'uso                                                                                                    |
| Aquesto punto è stata stabilita una connessione ca<br>aggiungere il computer alla rete wireless appena ci                                                                | iblata a Internet. Per accedere a Internet tramite connessione wireless, è necessari<br>onfigurata. Atale scopo, attenersi alle istruzioni riportate nella schermata successiva                                                          |
| Se in un secondo momento si desidera modificare<br>utilizzare l' <u>Interfaccia utente avanzata</u> , disponibile<br>necessarie per l'accesso sono riportate nella Guida | le impostazioni, le informazioni dell'ISP o attivare <u>Controllo parentale</u> , è possibile<br>facendo clic sul collegamento in fondo a questa pagina. Le informazioni<br>di installazione rapida inclusa nella confezione del router. |
| Per iniziare a esplorare Internet, fare clic qui:                                                                                                    |                                                                                                    |
| AVVIA ESPLORAZIONE                                                                                                    |                                                                                                    |
|                                                                                                    |                                                                                                    |
|                                                                                                    |                                                                                                    |
|                                                                                                    |                                                                                                    |

A questo punto puoi estrarre il CD-ROM e iniziare a navigare.

È importate ricordare la password inserita perché ti permetterà di utilizzare la rete in modalità wireless, impedendo l'accesso a persone indesiderate. Questa password dovrà essere inserita per la configurazione della rete wireless una volta rilevata dal tuo PC.

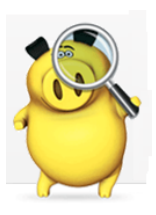

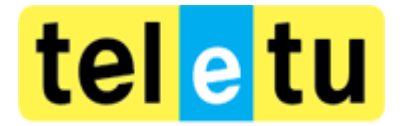

## Configurazione con CD-ROM del router D-Link 2640B N150

Dopo aver configurato la connessione wireless sul Router è necessario procedere alla configurazione della rete Wi-Fi sul

tuo PC e accendere l'antenna

Per configurare o verificare le impostazioni della tua scheda Wi-Fi è importante conoscere il sistema operativo installato sul tuo PC perché i passaggi della configurazione potrebbero essere differenti.

Puoi seguire le informazioni presenti a questo link, scegliendo il tuo sistema operativo.

Buona navigazione con TeleTu!

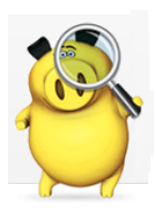